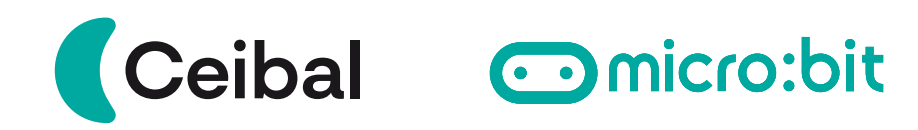

## Conexión de motores para micro:bit

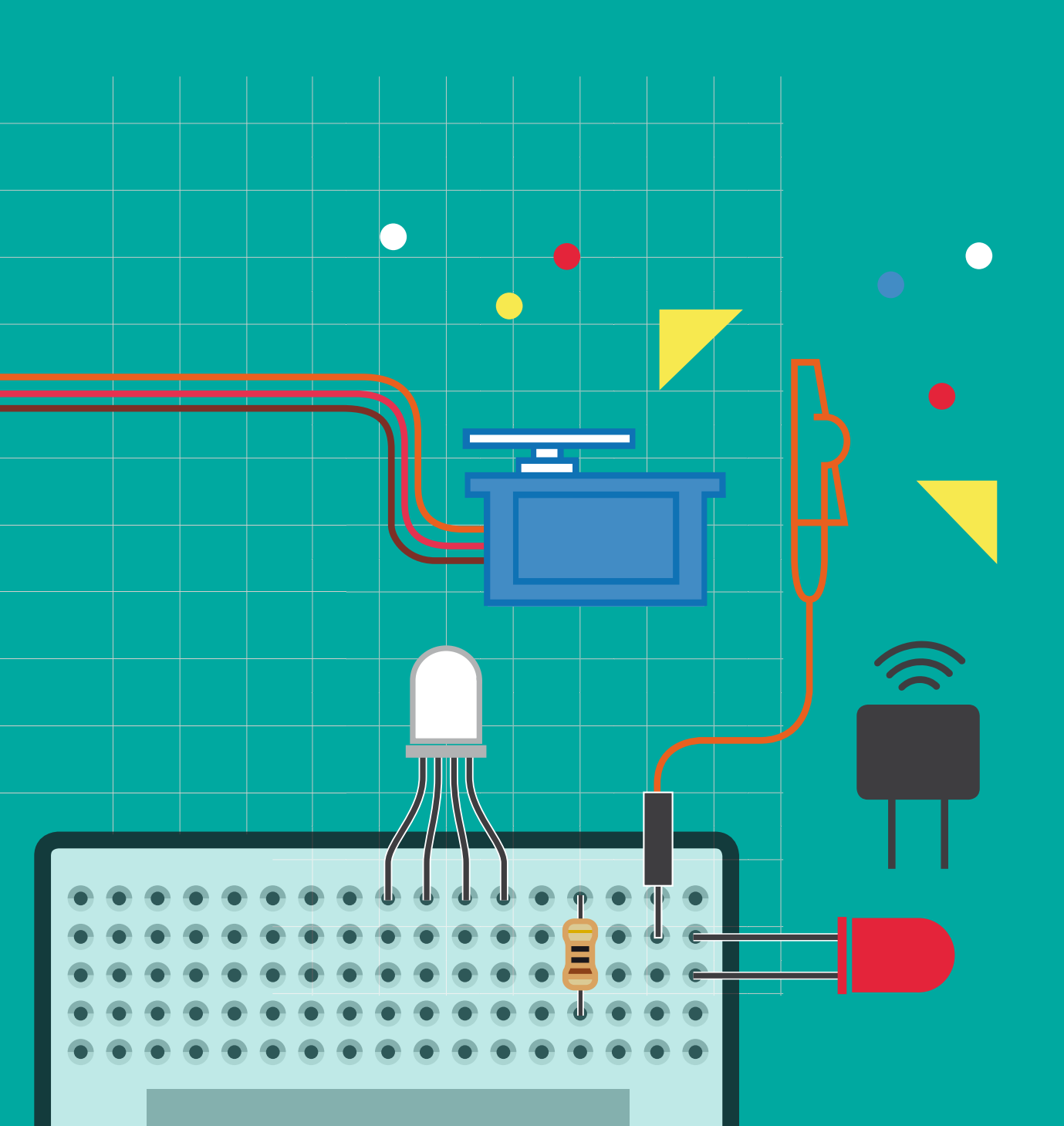

## 1. Introducción

La micro:bit es una pequeña placa programable utilizada para enseñar programación y electrónica a estudiantes. Puede ser programada para controlar diferentes componentes, incluidos motores.

Conectar motores a una placa micro:bit puede ser una forma emocionante de agregar movimiento a tus proyectos. Sin embargo, la placa micro:bit no está diseñada para manejar directamente motores de gran potencia, por lo que es importante utilizar componentes adicionales, como una placa controladora de motores y una fuente de alimentación externa. ¡Aquí te mostramos cómo podrías hacerlo!

### 2. Materiales necesarios

Placa micro:bit Motores Portapila (para suministrar energía a los motores) Placa controladora de motores (Kitronik)

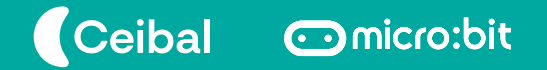

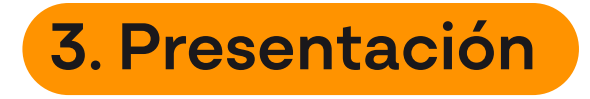

Los motores de corriente continua (CC) pueden variar en tamaño y potencia, desde pequeños motores en juguetes y electrodomésticos, hasta grandes mecanismos que impulsan vehículos, trenes y ascensores.

Los motores CC tienen la ventaja de regular su velocidad fácilmente y también su sentido de giro. Es decir, tienen un control completo de avance, retroceso y parada (frenado).

En la imagen vemos motores CC compatibles con la placa controladora de motores para micro:bit: <u>AQUÍ</u>

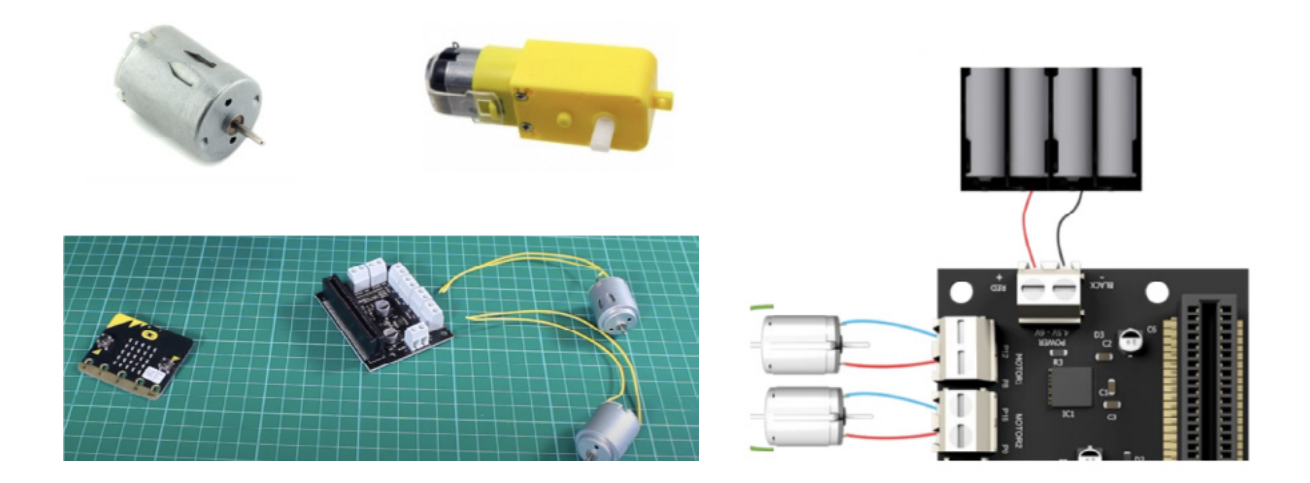

Se debe alimentar la placa controladora de motores con el portapilas, conectando el rojo en la entrada RED + y el negro en la entrada BLACK -.

A continuación se deben conectar el o los motores CC a la placa en las entradas MOTOR 1 / MOTOR 2.

La energía requerida por los motores es extraída de la placa controladora, por lo que no requiere nuevas conexiones.

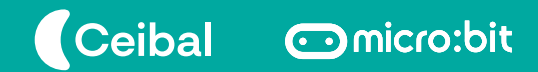

### 4. Programación de motores

Para utilizar nuestra placa controladora de motores debemos agregar la siguiente extensión en MakeCode:

Se debe seleccionar el ícono de engranaje "Extensiones" en la parte superior derecha del editor o luego de las categorías.

Una vez en la sección de Extensiones, se ingresa "kitronik motor driver" en el buscador.

Allí se debe seleccionar el controlador y aparecerá lo siguiente en MakeCode:

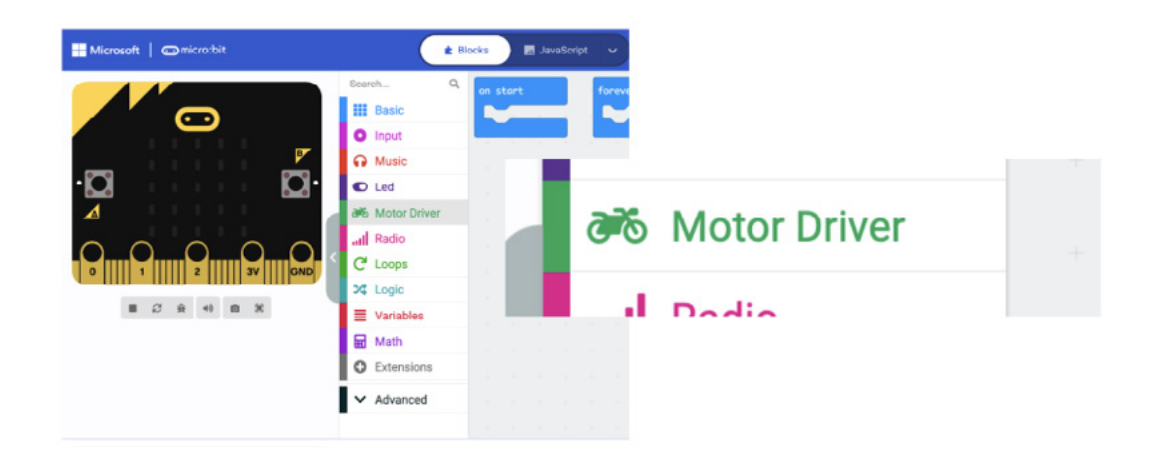

MakeCode añadirá una nueva categoría en su entorno denominado "Motor Driver" con las categorías específicas usadas para dar instrucciones a la placa controladora Kitronik.

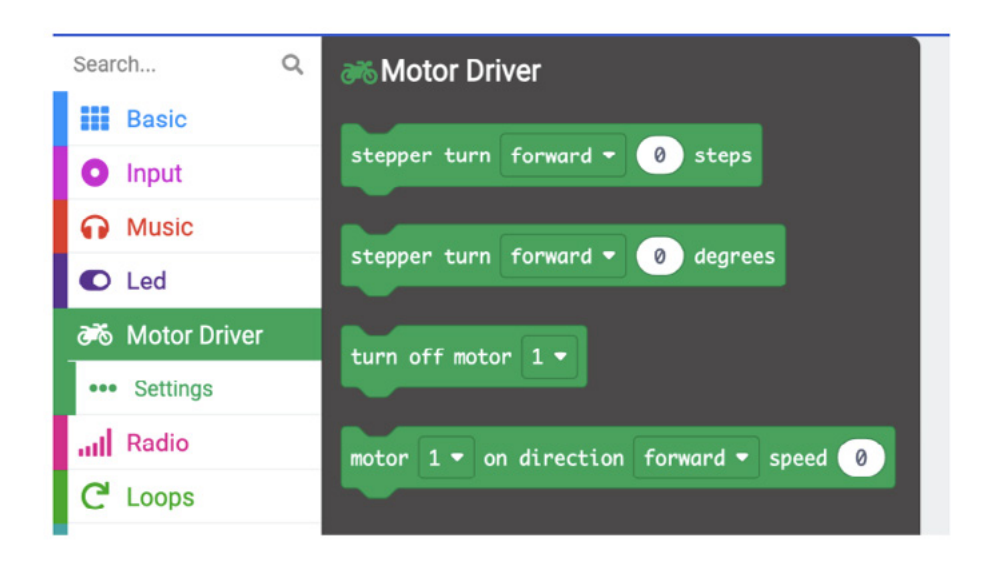

Ceibal comicro:bit

### 4.1 Ejemplos de programación para controlar un motor

Al presionar el botón A se activa el motor 1. Rota "hacia adelante" con una velocidad de 50%.

Al presionar B se activa el motor 1. Rota "hacia atrás" con una velocidad de 75%.

Al presionar A+B se detiene el motor 1.

|     | <b>±</b> B           | locks Js JavaScript 🗸                  | *  | <   |
|-----|----------------------|----------------------------------------|----|-----|
| <   | Search Q             | on button A 🗢 pressed                  | +  | + + |
|     | Basic                | motor 1 - on direction forward - speed | 50 |     |
|     | Music                |                                        |    |     |
|     | Led                  | on button A+B - pressed                |    |     |
|     | 3 Motor Driver       | turn off motor 1 🔹                     |    |     |
|     | ••• Settings         |                                        |    |     |
|     | Radio                |                                        |    |     |
|     | C <sup>4</sup> Loops | on button B - pressed                  | -  |     |
|     | 🔀 Logic              | motor 1 - on direction reverse - speed | 75 |     |
|     | Variables            |                                        |    |     |
|     | 🖬 Math               |                                        |    |     |
| - 1 | G Extensions         |                                        |    |     |

Ceibal Omicro:bit

# 4.2. Ejemplos de programación para controlar dos motores en simultáneo

Este programa es un loop que enciende ambos motores al mismo tiempo a una velocidad de 80%.

Luego de 5 segundos los motores se apagan.

2 segundos después los motores vuelven a encenderse.

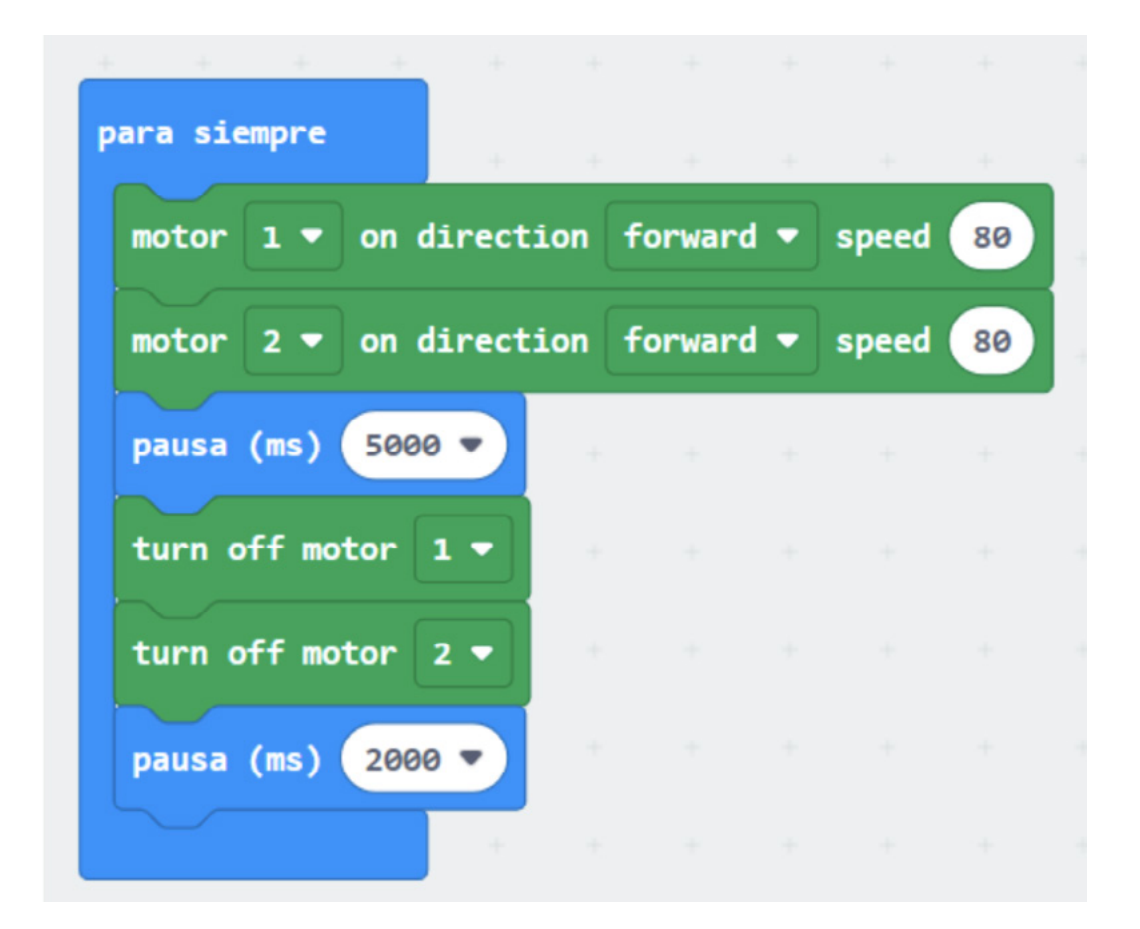

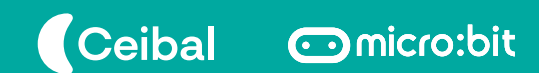

#### 4.3. Ejemplo de control remoto de eje de ruedas

#### **MATERIALES:**

- 2 placas micro:bit.
- 2 motores continuos
- 2 ruedas

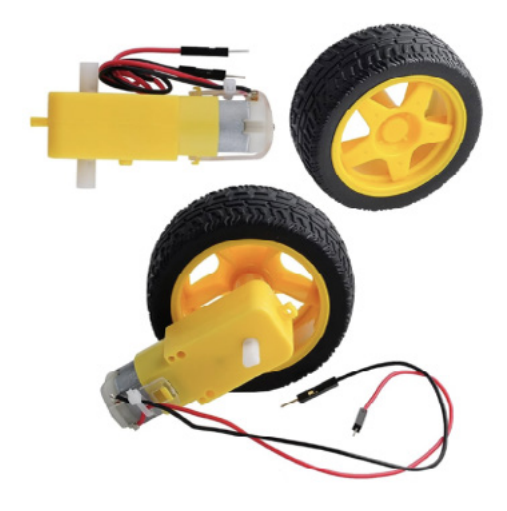

| CÓDIGO DE CONTROL REMOTO    |                               |  |  |  |
|-----------------------------|-------------------------------|--|--|--|
| al iniciar                  | al presionarse el botón 🗛 🔻   |  |  |  |
| radio establecer grupo 26   | radio enviar número 2         |  |  |  |
|                             |                               |  |  |  |
| al presionarse el botón B ▼ | al presionarse el botón A+B 🔻 |  |  |  |
|                             | radio enviar numero 0         |  |  |  |
|                             |                               |  |  |  |

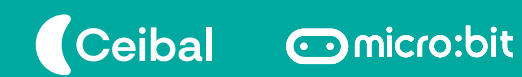

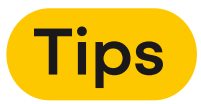

La placa controladora controla el movimiento de la placa con motores y ruedas.

Al presionar el botón A las ruedas giran con igual velocidad (30%) en un sentido.

Al presionar el botón B las ruedas giran con igual velocidad (30%) en el otro sentido.

Al presionar A+B las ruedas se detienen.

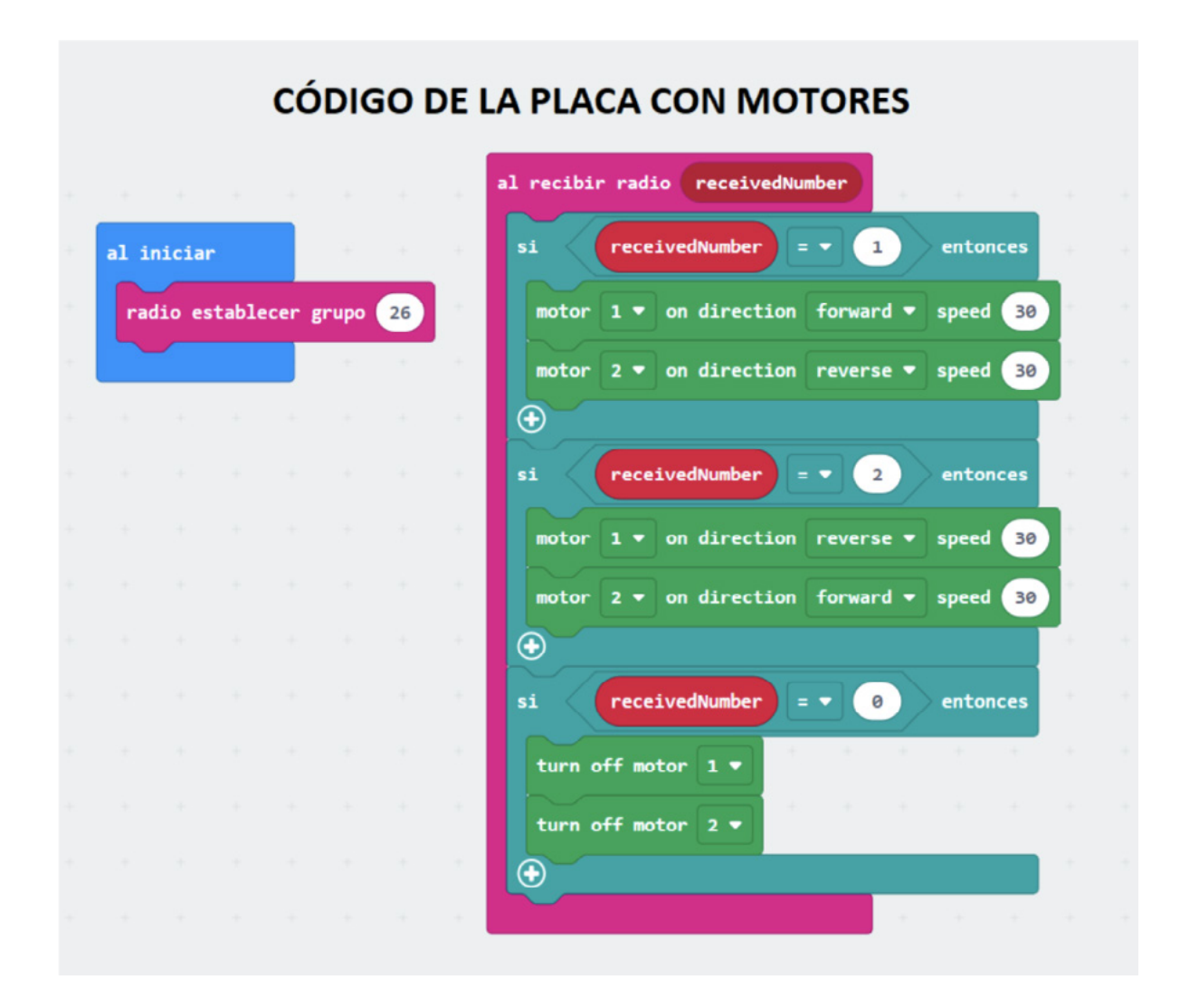

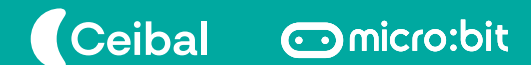

### 5. Consideraciones preliminares

En esta ficha te explicamos cómo conectar tus motores a la placa micro:bit y te mostramos tres ejemplos de programación de motores. Te invitamos a que comiences a experimentar siguiendo este paso a paso.

¡Diviértete experimentando con tus motores y micro:bit!

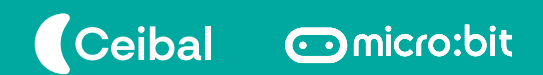

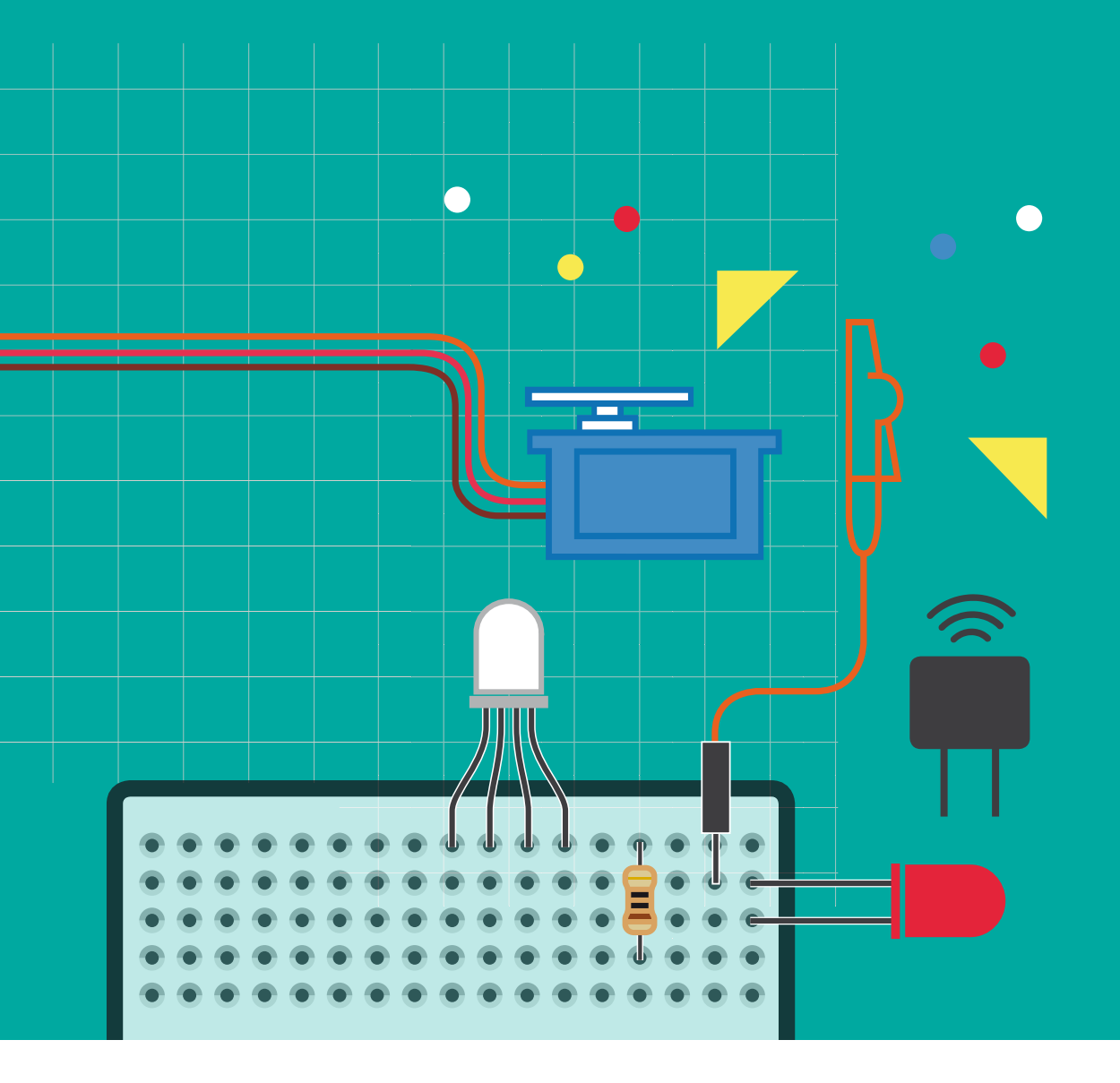

¡Compartí tus ideas y divertite con micro:bit!

Sumate a la comunidad micro:bit en CREA haciendo clic <u>AQUÍ</u>.

- microbit.ceibal.edu.uy
- ceibalsteam\_uy
- G CeibalSTEAMuy
- CeibalSTEAM\_UY